5 血圧元気!

6 脳トレ漢字

6

7

13

40

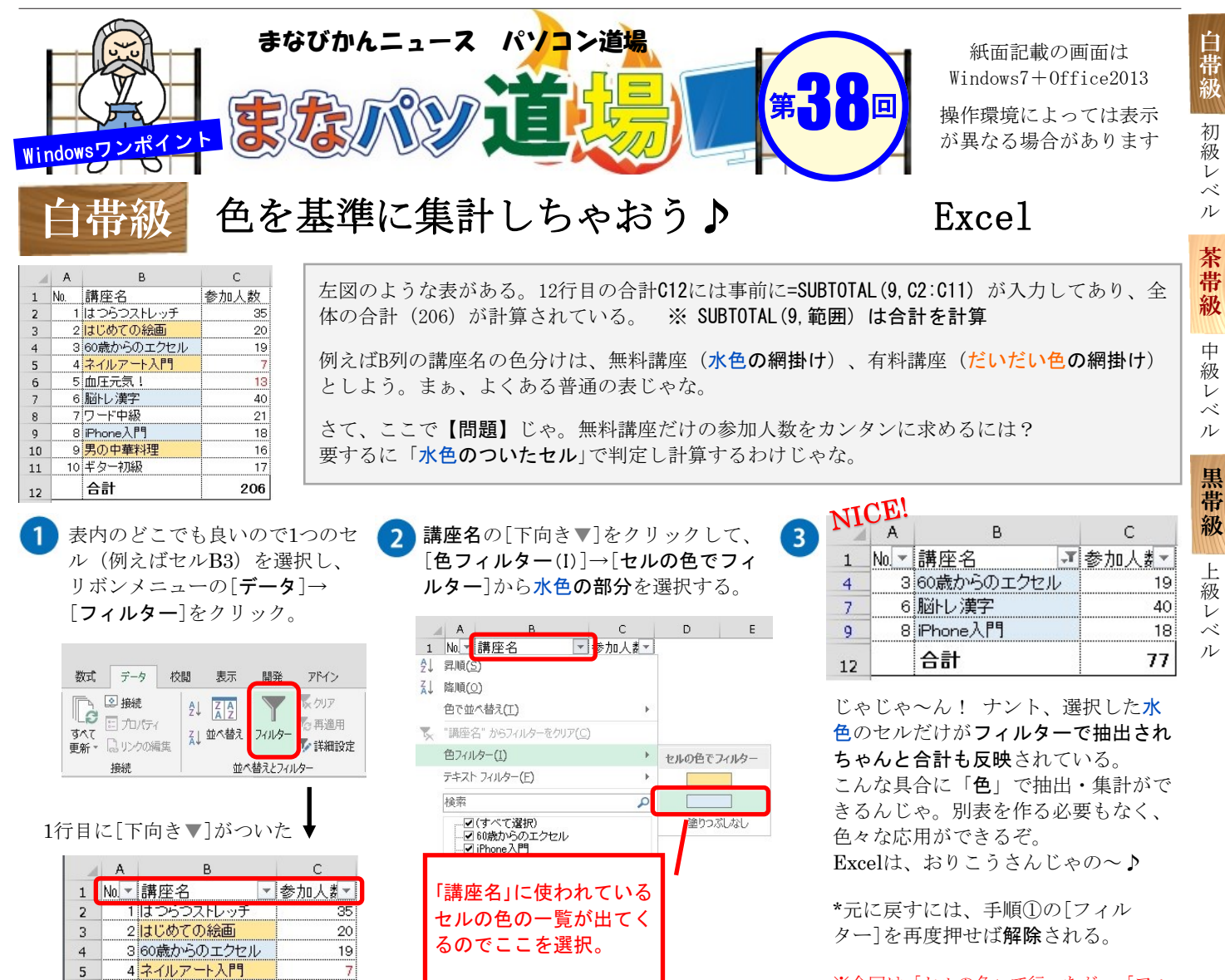

ок **+**+>>セル

※今回は「セルの色」で行ったが、「フォ ントの色」でも可能じゃぞ!